• Go to the Portfolio Manager Log In Page at <u>https://portfoliomanager.energystar.gov/</u> and click Register Now.

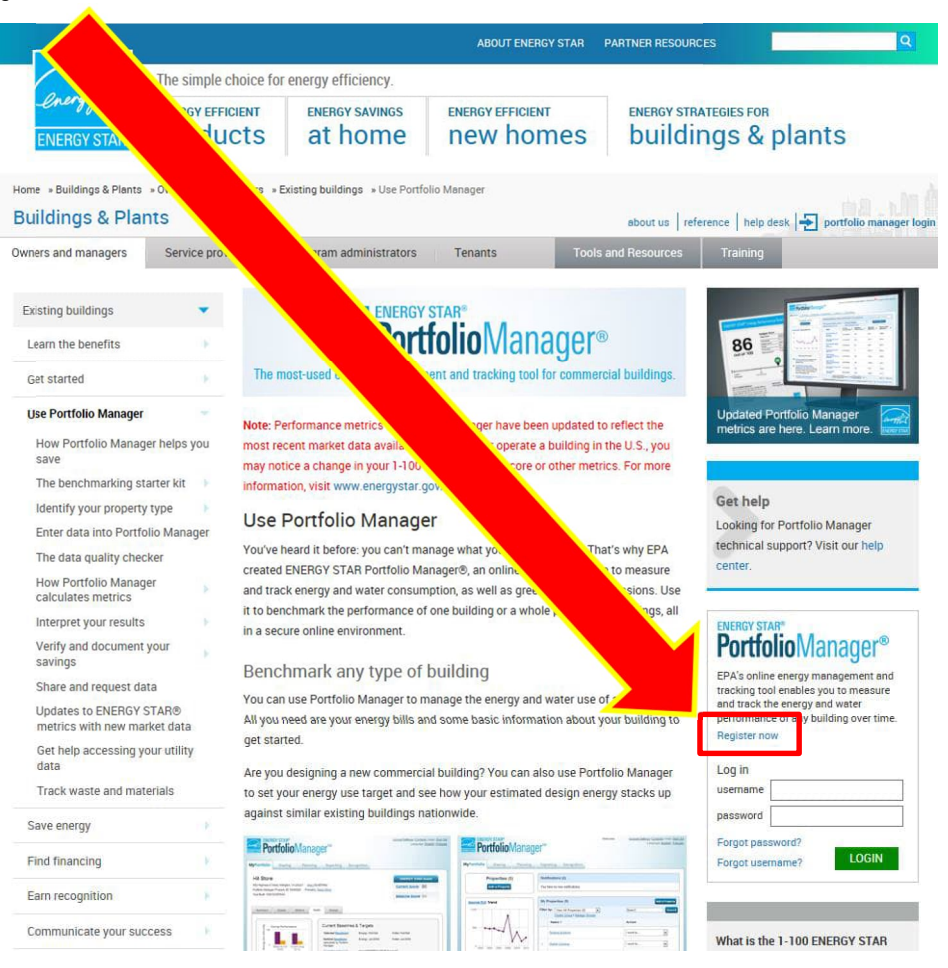

• Fill In the appropriate fields with your information. Ensure that "Reporting Units" is set to "Conventional EPA Units".

| PO PO                         | oManager <sup>®</sup>                                                                                                    | Help   Login<br>Language: <u>English   Frar</u>                                                                                                    |
|-------------------------------|----------------------------------------------------------------------------------------------------|----------------------------------------------------------------------------------------------------|
| Create ar                     | unt                                                                                                    | Already have an account? Sign In Here                                                                                                    |
| Accessing Yo                  | unt                                                                                                    | Getting Started<br>Please complete and submit this form to register for an                                                                                                    |
| Password:                     | ste a password that is at least 8 characters long and includes at least three of<br>ollowing: lowercase letters, uppercase letters, numbers and/or special<br>characters (charact = # 5 characters) | account with Portaion Vanager. Atter submission, you<br>will receive an email confinitation. If your email provider<br>actively filters spam, please add<br>"noreply@energystar.gov" to your address book to<br>ensure delivery.                                                 |
| Confirm Password:             | Ciefs (Sociel do ", #, 79, 600.).                                                                                                    |                                                                                                    |
| About Yourself<br>First Name: |                                                                                                    | Accounts for Organizations<br>If you are creating an account that you intend to use as                                                                                                    |
| Last Name:                    |                                                                                                    | your organization's account, then you may want to<br>consider entering your organization name in the first an<br>last name fields in order to make it easier for other<br>Portfolio Manager users to find your organization.<br>Example: First Name: Company ABC, Last Name: Wet |
| Email:                        |                                                                                                    | Services Division                                                                                                    |
| Confirm Email:                | Note: We our email address with third parties.                                                                                                    |                                                                                                    |
| Phone:                        |                                                                                                    |                                                                                                    |
| Country:                      | * Select                                                                                                    |                                                                                                    |
| Language:                     |                                                                                                    |                                                                                                    |
| Reporting Units:              | <ul> <li>Conventional EPA Units (e.g., kBtu/ft²)</li> <li>Metric Units (e.g., GJ/m²)</li> </ul>                                                                                                    |                                                                                                    |

| reporting onits                                                                                                    | I EPA Units (e.g., kBtu/ft²)     (e.g., GJ/m²) |                                                  |                  |
|----------------------------------------------------------------------------------------------------|------------------------------------------------|--------------------------------------------------|------------------|
| Street Address:                                                                                                    |                                                |                                                  |                  |
| City/Municipality:                                                                                                    |                                                |                                                  |                  |
| State/Province:                                                                                                    | * · V                                          |                                                  |                  |
| Postal Code:                                                                                                    |                                                |                                                  |                  |
| About Your Organiz                                                                                                    |                                                | Primary F r Service                              |                  |
| Organization Name:                                                                                                    |                                                | If you have more imary business,"                | just pick        |
|                                                                                                    |                                                | category for the information,                    | like             |
| of Your Organization:                                                                                                    | t Primary Business or Service                  | square foo' anter for each of your uses.         | property         |
| Is your organization<br>ENERGY STAR Parti                                                                                  | .0<br>.0                                       |                                                  |                  |
| Secrebability in Portfr                                                                                                    |                                                | necting with Others in Po                        | rtfolio          |
| Can other people                                                                                                    | Yes                                            | anager                                           | Manager          |
| Call Uniel Deople                                                                                                    | 0.1                                            | ly share information. Your account mus           |                  |
| search for you and send                                                                                                    | ⊖ No                                           | chable in order for others to send you a co      | nnection         |
| search for you and send<br>you a connection<br>request?                                                                    | ⊖ No                                           | chable in order for others to send you a course. | nnection         |
| search for you and send<br>you a connection<br>request?                                                                    | ○No                                            | chable in order for others to send you a course. | nnection         |
| search for you and send<br>you a connection<br>request?<br>Confirm Your Identity                                           | ○ No                                           | chable in order for others to send you a couest. | nnection         |
| search for you and send<br>you a connection<br>request?<br>Confirm Your Identity<br>Please confirm that you<br>are a human | No I'm not a robot                             | chable in order for others to send you a course. | .be<br>innection |
| search for you and send<br>you a connection<br>request?<br>Confirm Your Identity<br>Please confirm that you<br>are a human | No I'm not a robot                             | chable in order for others to send you a course  | .pe<br>innection |

• Ensure that "Searchability in Portfolio Manager" is set to "Yes", then click "Create My Account".

• You will receive an email from Portfolio Manager with a link to activate your account and your username. Click that link to activate your account.

| Activate Your Portfolio Manager Account                                                                                                    |   |
|----------------------------------------------------------------------------------------------------|---|
| donotreply@energystar.gov                                                                                                    |   |
| Sen AM                                                                                                    |   |
| To:<br>Beta-must leanun - Inbny (30 days) - Ernics: 4/20/2019                                                                                                    |   |
|                                                                                                    |   |
| EXTERNAL SENDER. DO NOT click links, or open a suspicious in any way. DO NOT provide your user ID                                                                                                    |   |
| Dear John Doe,                                                                                                    |   |
| You're almost there The final step in creating your Portfolio Manager account is to click n this link to verify your email address, then log into Portfolio Manager. This link will be available for 24 hours. If you don't click on this link will be 24 hours of ou'll need to repeat the process of creating a new account. |   |
| Your username is: EntergyTestAccount                                                                                                    |   |
| ENERGY STAR Commercial and Industrial Program                                                                                                    |   |
|                                                                                                    |   |
|                                                                                                    |   |
|                                                                                                    |   |
|                                                                                                    |   |
|                                                                                                    |   |
|                                                                                                    |   |
|                                                                                                    |   |
|                                                                                                    |   |
|                                                                                                    |   |
|                                                                                                    | - |

• Enter your username and password to Sign In to Portfolio Manager.

| ENERGY STAR®<br>PortfolioN ger®                                                                                                    | Help<br>Language: <u>English   Français</u>                                                                                                    |
|----------------------------------------------------------------------------------------------------|----------------------------------------------------------------------------------------------------|
| Please log in below to activate your ac<br>Welcome to Portfo.<br>Helping you track and improve energy efficer cross your entire portfolio of properties.<br>Username:<br>Password:                                                                                                    | ENERGY STAR<br>Buildings Homepage<br>International States States |
| I broot my username.     Sign In      Create a New Account      You are accessing a U.S. Government information system. System usage may be monitored, recorded, and subject to audit.     criminal and civil penalties. Use of the system indicates consent to monitoring and recording. | Oritorio Trainogor     These links provide more information from     ENERGY STAR and are not available in French.     Unauthorized use of the system is prohibited and subject to                                                                                                    |
| Follow Us 📵 😭 🛗 in Contact Us   Privacy Policy   Browser Requi                                                                                                    | rements   ENERGY STAR Buildings & Plants Website                                                                                                    |

• Select "Contacts".

| PORTIOIIOIVIANAG                                                                                                    | Recognition                                                                                                    | _                                                                                                    |
|----------------------------------------------------------------------------------------------------|----------------------------------------------------------------------------------------------------|----------------------------------------------------------------------------------------------------|
| ohn:<br>our account has been created. Here is how to get<br>• Set up your first building. If you have any quest<br>• Learn about using Portfolio Manager and abou                                                                                  | started.<br>ions or run into trouble, please check out our suppo<br>ENERGY STAR recognition                                                                                                    | ort pages or contact our help desk for assistance.                                                                                                    |
| Properties (0)<br>Add a Property                                                                                                    | You currently do not have any properties with<br>your first property or add up to five sample pr<br>is your first time using Portfolio Manager, you<br>order to test out available features and see th | in your Portfolio Manager account. You can set up<br>operties with pre-populated data to your portfolio. If this<br>may want to add sample properties to your portfolio in<br>e look of a complete property. |
| Manage Portfolio      Upload and/or update multiple     properties at once using an Excel     properties at once using an Excel     properties, and once of the excel     weeter consumption data.      Dewnload your entire portfolio to Excel    | Set up your first property                                                                                                    | Add up to five sample properties                                                                                                    |
| or create a custom download.  Set a portfolio baseline and/or target to help measure progress.  Add sample properties to your account. Up to five sample properties with pre- populated data will be added to your portfolio for testing purposes. |                                                                                                    |                                                                                                    |

• Select "Add Contact".

| ENERG<br>Port                                                                                                    | lanager®                                                                          | Welcome<br>EntergyTestAccount<br>:                                                                                                    | Account   Notifications   ENERGY<br>STAR Out<br>Notifications                                                                                                    |
|----------------------------------------------------------------------------------------------------|-----------------------------------------------------------------------------------|----------------------------------------------------------------------------------------------------|----------------------------------------------------------------------------------------------------|
| MyPortfolio Sh                                                                                                    | Reporting Recogni                                                                 | tion                                                                                                    |                                                                                                    |
| My Contacts<br>This is where you keep track<br>Registered Architects,<br>and you can share your pro-<br>accounts and sending a connectu. | and/or organization<br>you share information<br>its with any of your con<br>uest. | s (i.e. people or companies associated +<br>). You can add anyone as a contact, reg<br>nected contacts. You can "connect" to r<br>tion | Search for new contacts<br>with your properties such as Professional Engineers,<br>gardless of whether they have a Portfolio Manager account<br>other Portfolio Manager users by searching for their |
| All Name                                                                                                    | \$                                                                                | Organization                                                                                                    | ÷                                                                                                    |
| Utility                                                                                                    |                                                                                   | Entergy                                                                                                    |                                                                                                    |
| Share Edit Delete A                                                                                                    | dd Contact Add Organiza                                                           | tion                                                                                                    |                                                                                                    |
| Follow Us 🕒 🚹 🛗                                                                                                    | a                                                                                 | Contact Us   Privacy Policy   Browser F                                                                                                | Requirements   ENERGY STAR Buildings & Plants Website                                                                                                    |

• In the "Username" field, type "NOLAGreenBuildings" and click "Search".

| ENERGY STAR®<br>PortfolioN                                                                                                    | Welcome Acc<br>EntergyTestAccount Set                                                                                                    | ount   Notificatio                                                                                                    |
|----------------------------------------------------------------------------------------------------|----------------------------------------------------------------------------------------------------|----------------------------------------------------------------------------------------------------|
| Portfolio Sharing R<br>dd Contact<br>ere are two ways to add a contact. First, c<br>nnaetion Request, and when they accept i<br>nager account, then you can create an ent | Recognition<br>to see if the contact you would like to add has a Po<br>hey will be added to your Contacts. Second, if the of<br>personal contacts. | rtfr<br>uld like to add does not have a Portfolio                                                                                                    |
| Find Contact in Portfolio Manage<br>Search using any of the criteria below.<br>Name:<br>Organization:<br>Username:<br>Email:                                              | Search : ancel                                                                                                    | Connecting with Other Users<br>think your contact already has an account in<br>doin Manager, search for them. If you find the<br>rison, send a Connection Request, and if they accept<br>year your property information with your contacts.<br>()<br>()<br>()<br>()<br>()<br>()<br>()<br>()<br>()<br>(            |
| Add New Contact First Name: Last Name: Job Title: Organization: Select Organ                                                                                              | zation V Add New Organization                                                                                                    | Crganization<br>Portfolio Manager requires that you select an<br>organization from your Contacts Book for each contact.<br>If the organization you are looking for is not here, you<br>must first add the new organization. After you add the<br>organization it will show up as an option for<br>"Organization". |

"Derek Mills, Demand Side Manager with Entergy" should appear. Click "Connect". This will send a connection request to Entergy.

|                                                                              | r star®<br>tfolio                                                    | Manag                                                        | er®                                                              | Welcome Account   Notifications   ENERGY<br>EntergyTestAccount Settings STAR<br>: Notifications                                                                                                    |
|------------------------------------------------------------------------------|----------------------------------------------------------------------|--------------------------------------------------------------|------------------------------------------------------------------|----------------------------------------------------------------------------------------------------|
| MyPortfolio                                                                  | Sharing                                                              | Reporting                                                    | Recognition                                                      |                                                                                                    |
| Search Re<br>The results of your<br>they accept, you wi<br>unconnected conta | esults<br>search are liste<br>ill see them liste<br>ct in your addre | d below. Clicking "<br>d as a connected<br>ss book. Connecti | Connect" will send<br>contact in your add<br>ng with contacts wi | d a request to the person asking them to confirm your request to add them active the dress book. If they do not accept, or have not accepted yet, you will see to all make it easier to share property information within Portfolio Manager. |
| Your Search                                                                  | Criteria                                                             |                                                              | 🙍 Derek<br>Dema                                                  | x Mills Connect Connect                                                                                                    |
| Name:                                                                        |                                                                      |                                                              |                                                                  | ( 4 4 4 1 Page 1 of 1 → > 1 50 V 1 - 1 of 1                                                                                                    |
| Organization:                                                                |                                                                      |                                                              |                                                                  |                                                                                                    |
| Username:<br>Email Address:                                                  | NOLAGreer                                                            | nBuildings<br>Searc                                          |                                                                  |                                                                                                    |
| TIP<br>Can't find what you a<br>search criteria.                             | are looking for? Ti                                                  | ry adjusting your                                            |                                                                  |                                                                                                    |
| Follow Us                                                                    | e f 🎆                                                                | in                                                           | Conta                                                            | act Us   Privacy Policy   Browser Requirements   ENERGY STAR Buildings & Plants Website                                                                                                    |

• Click on "My Portfolio" to return to the main page.

| Portfolio                   | Sharing                      | Reporting         | Recognition                                     |                                                                                                    |                                                                                               |
|-----------------------------|------------------------------|-------------------|-------------------------------------------------|----------------------------------------------------------------------------------------------------|-----------------------------------------------------------------------------------------------|
|                             | esults<br>r search are liste | d below. Clicking | "Connect" will send a re                        | equest to the person asking                                                                                     | them to confirm your request to add them as your contact                                      |
| Your Searcl                 | act in your addre            | ss book. Connecti | ing with contacts will ma                       | ake it easier to share prope                                                                                    | , where no accepted yet, you will see them as an<br>rty information within Portfolio Manager. |
| Name:<br>Organization:      |                              |                   | Zero results     Double     Confirm     Try mod | were found for your search<br>check your search.<br>that you entered search cri<br>ifying your search criteria. | . Suggestions:<br>iteria.                                                                     |
| Username:<br>Email Address: | NOLAGreen                    | nBuildings        |                                                 |                                                                                                    |                                                                                               |
|                             |                              | Sear              | ch                                              |                                                                                                    |                                                                                               |
| 🥖 Тір                       | are looking for? T           | ry adjusting your |                                                 |                                                                                                    |                                                                                               |
| an't find what you          |                              |                   |                                                 |                                                                                                    |                                                                                               |

• Select "Add Property" to begin adding building info to your portfolio.

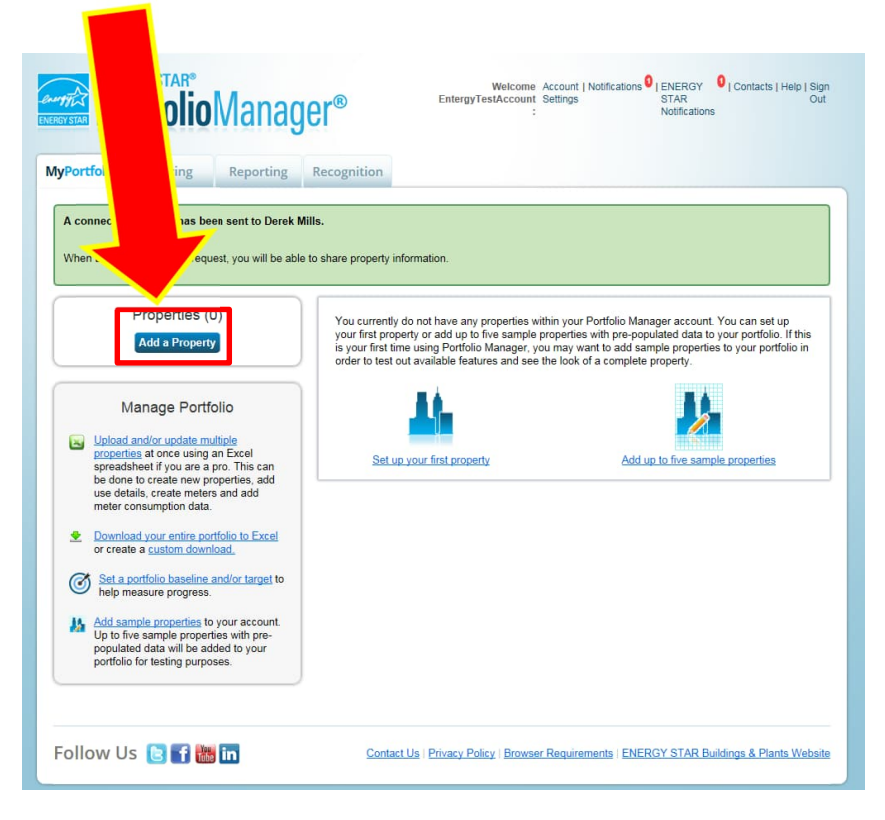

Select the best property type for the building you are adding. Ensure that the Construction Status is set to "Existing" and click "Get Started".

| ENERGY STAR <sup>®</sup> Energy to a staticate static at a static at a stati   | ons O LENERGY O L Conta<br>STAR<br>Notifications                                                                                                    |
|----------------------------------------------------------------------------------------------------|----------------------------------------------------------------------------------------------------|
| Set up a Property: Let's Get Started!<br>Properties come in all shapes and sizes, from a leased space in a large office<br>buildings. Since there are so many choices, Portfolio Manager can who<br>start monitoring your energy usage and pursue recognition!<br>*CME<br>BANK<br>Your Property Type<br>Determine the for Energy of the set of the set | arge medical co                                                                                                    |
| 1       Your Property's Buildings         1       How many physical buildings do you consider part of your property?         None: My property is part of a building         One: My property is a single building         One: My property is a single building         More than One: My property includes multiple buildings (Campus Guidance)         How many?                                                                                                    | e what kind of property you are?<br>use we focus on whole building<br>chmaning, you want to select the<br>openty type that best reflects the<br>activity in the majority of your building.<br>Don't wory if you have other kinants with<br>different buisses types, just select the<br>main activity.                                                                                                    |
| Your Property's Construction Status Is your property already built or are you entering this property as a construction project the was not yet been completed?  Security and the energy water consumption and, perhaps, pursue recognition.  using Portfolio Manager to evaluate the energy efficiency of the design project. Test Property. This is not a real property. I am entering it to test features, or for other purposes such as training.  Cert StartedL                                                                                                    | Test Properties<br>Vorganization of the standard of the standard |

• Fill the boxes with the appropriate information about your property and click "Continue". For the "Name" field, please use the name provided by Entergy in the application approval email.

| et Up a Prop                  | erty: Basic Prop                                                                                                    |                                       |                                                                                  |
|-------------------------------|----------------------------------------------------------------------------------------------------|---------------------------------------|----------------------------------------------------------------------------------|
| I us a little bit more abo    | It your property, including a name will use to look up                                                                       | o your property and its address.      |                                                                                  |
| About Your Prop               | ert                                                                                                    |                                       | 🔱 Тір                                                                            |
| Name:                         | *                                                                                                    | -                                     | The name you choose for your property<br>does not have to be unique. But, it may |
| Country                       | * Select                                                                                                    |                                       | make it easier for you to work with                                              |
| Country.                      |                                                                                                    |                                       | use the same (or similar) names.                                                 |
| Street Address:               | 1                                                                                                    |                                       |                                                                                  |
|                               |                                                                                                    |                                       |                                                                                  |
| City/Municipality:            | •                                                                                                    | -                                     |                                                                                  |
|                               | 1                                                                                                    |                                       |                                                                                  |
| State/Province:               | Select 🗸                                                                                                    |                                       |                                                                                  |
| Postal Code:                  | •                                                                                                    |                                       |                                                                                  |
|                               |                                                                                                    |                                       |                                                                                  |
| Year Built:                   |                                                                                                    |                                       |                                                                                  |
| Gross Floor Area:             | Sa Et V Temporary Value                                                                                                    |                                       |                                                                                  |
|                               | Gross Floor Area (GFA) is the total property floor area, meas                                                                | sured from the principal exterior     |                                                                                  |
|                               | surfaces of the building(s). Do not include parking. Details o                                                               | in what to include,                   |                                                                                  |
| Irrigated Area:               | Sq. Ft 🗹                                                                                                    |                                       |                                                                                  |
| Occupancy:                    | Select V %                                                                                                    |                                       | Tip                                                                              |
|                               | t smill                                                                                                    |                                       | The property photo that you upload her                                           |
| Property Photo<br>(optional): | Browse                                                                                                    |                                       | STAR Qualified Buildings if you submit                                           |
|                               | Select an image file on your computer with the format type of<br>resized to fit a space of 2.78 inches wide x 2 inches tall. | jpg, jpeg, png or gif; photos will be | ENERGY STAR certification. Once a                                                |
|                               |                                                                                                    |                                       |                                                                                  |

Fill out the details for your building's use. Items with a star are required to generate and Energy Star score. Click "Add Property" when finished.

| Set up a Proper<br>ased on what you've told us<br>used.                                                                                                    | ty: How is it used'<br>so far, Portfolio Manager has se                                                               | ?<br>et up your property. Fill in the tables below to prov                                                                                                    | ed information on how your proper                                         |
|----------------------------------------------------------------------------------------------------|----------------------------------------------------------------------------------------------------|----------------------------------------------------------------------------------------------------|---------------------------------------------------------------------------|
| Basic Information                                                                                                    |                                                                                                    |                                                                                                    |                                                                           |
| Name:                                                                                                    | 1315 Marigny                                                                                                    | Country:                                                                                                    |                                                                           |
| Property Type:                                                                                                    | Multifamily Housing                                                                                                   | Address:                                                                                                    | St Map It                                                                 |
| Year Built:                                                                                                    | 1970                                                                                                    |                                                                                                    | LA /UTIO                                                                  |
| Property consists of:                                                                                                    | 1 building                                                                                                    | _                                                                                                    |                                                                           |
|                                                                                                    |                                                                                                    | Add Another Ty                                                                                                    |                                                                           |
| Building Use Edit<br>Multifamily Housing refers t<br>mid-rise buildings (5-9 stori<br>Eligibility for an ENERGY S                                                          | Name<br>o residential properties that cont<br>es), or high-rise buildings (10+ s<br>TAR score and certification for M | ain two or more residential living units. These pro<br>tories). Occupants of these buildings may include<br>Aultifamily properties:                                 | lude low-rise buildings (1-4 stories<br>rators, and/or individual owners. |
| <ul> <li>20 units or more per but</li> <li>20 units or more per pr</li> <li>Greater than 75% occu</li> <li>Communities of single-<br/>long as the single-family</li> </ul> | ong<br>operty/campus<br>ipancy<br>family homes are not eligible. If<br>ly homes are less than 25% of th               | your property is a mix of multifamily and single-fa                                                                                                    | property would still be eligible as                                       |
|                                                                                                    | ould include all buildings that are<br>Gross Floor Area should includ                                                 | e part of the multifamily property, including<br>e all fully-enclosed space within the outside s                                                                    | ffices or other buildings that<br>valls of the building(s) includin       |
| Gross Floor Area (GFA) sh<br>may not contain living units<br>living space in each unit (in<br>rooms, indoor pools), hallw<br>Open air stairwells, breezer                  | cluding occupied and unoccupie<br>ays, stairwells, elevator shafts, c<br>vays, and other similar areas tha            | d units), interior common areas (e.g. lobbies, or,<br>onnecting corridors between buildings, storage are<br>it are not fully-enclosed should not be included in the | Joms, common kitchens, fitness<br>nanical space such as a boiler room     |

• Click the "Energy Star Portfolio Manager" header to return to the main page.

| ENERGY STAR®<br>Portfolio Manager®<br>orfolio Sharing Reporting Recogniti                                                                                                    | Welcom<br>EntergyTestAccour                                                                                                    | e Account   Notifications<br>nt Settings<br>:                                                                                                    | I ENERGY I Conta<br>STAR<br>Notifications                                                                                                    | cts   Helj                                           |
|----------------------------------------------------------------------------------------------------|----------------------------------------------------------------------------------------------------|----------------------------------------------------------------------------------------------------|----------------------------------------------------------------------------------------------------|------------------------------------------------------|
| ongratulations! You have successfully created your property.<br>ext, you can:<br>• Add energy use information, so that you can see your energy                                                 | y performance metrics.                                                                                                    |                                                                                                    |                                                                                                    |                                                      |
| 315 Marigny<br>1315 Marigny St, New Orleans, LA 70116<br>Portfolio Manager Property ID: 6752537<br>Year Built: 1970                                                                            | Map It Not elig<br>ENERCI<br>Certifica                                                                                                    | ible to apply for<br>SY STAR<br>ation                                                                                                    | Veather-Normalize<br>Source EUI (kBtu/ft<br>Current EUI: <u>N</u>                                                                                                    | d<br>²) <u>Why n</u><br><u>score</u><br>/A           |
| Summary Details Energy Water W                                                                                                    | /aste & Materials Goals                                                                                                    | Design                                                                                                    | Baseline EUI: <u>N</u>                                                                                                    | <u>/A</u>                                            |
| Summary Details Energy Water W<br>Source EUI Trend (kBtu/ft*)                                                                                                    | Vaste & Materials Goals                                                                                                    | Design                                                                                                    | Baseline EUI: <u>N</u>                                                                                                    | <u>etrics</u><br>me Peri                             |
| Summary Detaits Energy Water W<br>Source EUI Trend (kBtu/ft <sup>*</sup> )                                                                                                    | Vaste & Materials Goals Metrics Summary                                                                                                    | Design                                                                                                    | Baseline EUI: N                                                                                                    | /A<br>etrics<br>me Peri                              |
| Summary Details Energy Water W<br>Source EUI Trend (kBtu/ft*)                                                                                                    | Vaste & Materials Goals           Metrics Summary           Metric /                                                                                                    | Design<br>Not Available<br>(Energy Baseline)                                                                                                    | Baseline EUI: N<br>Change M<br>Change Tr<br>Not Available<br>(Energy Current)                                                                                                    | IA<br>etrics<br>me Peri<br>Chang                     |
| Summary Details Energy Water W<br>Source EUI Trend (kBtu/ft*)                                                                                                    | Aaste & Materials Goals           Metrics Summary           Metric *           ENERGY STAR Score (1-100)                                                                                                    | Design<br>Not Available<br>(Cenergy Baseline)<br><u>Not Available</u>                                                                                                | Change M<br>Change M<br>Change Tr<br>Change Tr<br>Change Tr<br>Change Tr<br>Change Tr<br>Change Tr<br>Change Tr<br>Change M<br>Change Tr<br>Change M                                                                                                    | IA<br>etrics<br>me Peri<br>Chang<br>N/A              |
| Summary Detaits Energy Water W<br>Source EUI Trend (kBtu/ft*)                                                                                                    | Aaste & Materials Goals           Metrics Summary           Metric /           ENERGY STAR Score (1-100)           Source EUI (NBWIP)                                                                                                    | Design<br>Not Available<br>forange Baseline<br>Not Available<br>Not Available                                                                                        | Change M<br>Change M<br>Change Tr<br>Not Available<br>(Renergy Current)<br>Iot Available<br>Not Available<br>Not Available                                                                                                    | LA<br>etrics<br>me Peri<br>Chang<br>O<br>N/A         |
| Summary Details Energy Weter W Source EUI Trend (kBtu/ft*)                                                                                                    | Metrics Summary<br>Metric Penergy Star Score (1-100)<br>Source EU (ABurth)<br>Site EU (ABurth)                                                                                                    | Design Not Available (Energy Baseline) Not Available Not Available Not Available Not Available                                                                       | Change M     Change M     Change M     Change T     Change T | A<br>etrics<br>me Peri<br>Chang<br>N/A<br>N/A<br>N/A |
| Edd           Summary         Details         Energy         Water         W           Source EUI Trend (kBtufft')         000         010         2012         2014         2016         2018 | Aaste & Materials Goals           Metrics Summary           Metric *           ENERGY STAR Score (1-100)           Source EU (#Bull#*)           See EU (#Bull#*)           Energy Cost (5)                                                                                                    | Design Not Available (Energy Baseline) Not Available Not Available Not Available Not Available                                                                       | Change M<br>Change M<br>Change Tr<br>Change Tr<br>Not Available<br>Not Available<br>Not Available<br>Not Available                                                                                                    | Chang<br>Chang<br>N/A<br>N/A<br>N/A                  |
| VEds           Summary         Details         Energy         Weter         W           Source EUI Trend (kBtu/ft*)                                                                            | Metrics Summary<br>Metric Summary<br>Metric Metric Summary<br>Sec EU (Abuth)<br>Site EU (Abuth)<br>Site EU (Abuth)<br>Site EU (Abuth)<br>Site EU (Abuth)<br>Site EU (Abuth)                                                                                                    | Design<br>Not Available (Energy Baseline) Not Available Not Available Not Available Not Available Not Available Not Available Not Available                          | Change M<br>Change M<br>Change Tr<br>Change Tr<br>Not Available<br>Mot Available<br>Not Available<br>Not Available<br>Not Available                                                                                                    | A<br>etrics<br>me Peri<br>NA<br>NA<br>NA<br>NA<br>NA |
| Summary Details Energy Water W Source EUI Trend (kBtulft*) 2008 2010 2012 2014 2016 2016 Total GHG Emissions Trend (Metric Tons Co2e)                                                          | Araste & Materials Goals           Metrics         Goals           Metric         ExeRoy STAR Score (1-100)           Source EUI (#Bluff*)         ExeRoy Cost (5)           Tage Cost (5)         Tage Cost (5)           Tage Cost (6)         Tage Cost (6)           Webr Use (All Water Sources)         Vgef Use (All Water Sources) | Design<br>Not Available<br>(Energy Desetting)<br>Not Available<br>Not Available<br>Not Available<br>Not Available<br>Not Available<br>Not Available<br>Not Available | Change M<br>Change M<br>Change Tr<br>Change Tr<br>Change Tr<br>Not Available<br>Not Available<br>Not Available<br>Not Available<br>Not Available<br>Not Available                                                                                                    | A<br>etrics<br>me Peri<br>NA<br>NA<br>NA<br>NA<br>NA |

 Once you have received a notification that Derek Mills has accepted your Connection Request, select the "Sharing" tab.

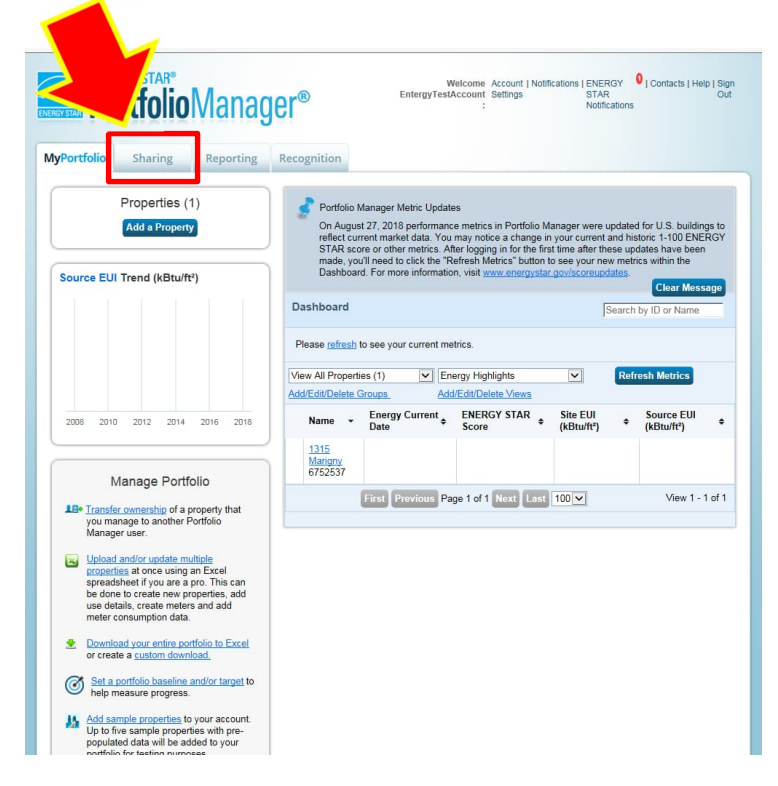

• Select "Share with your Utility or Service Provider for exchanging data."

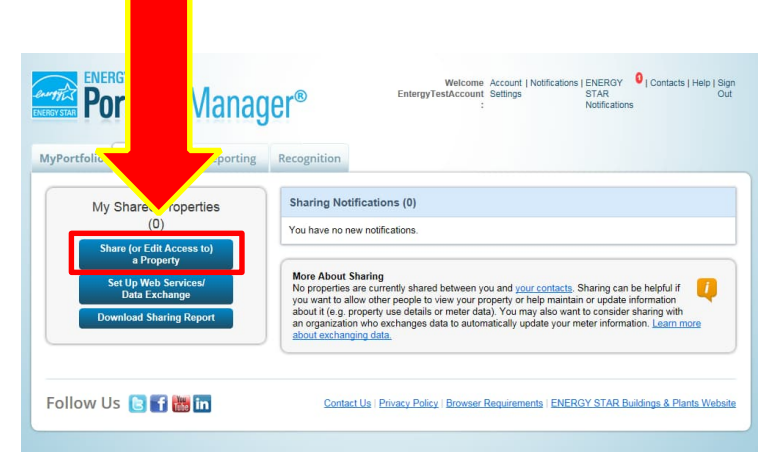

• Select the property for which you want Entergy to provide meter data, select Derek Mills (NOLAGreenBuildings) as the person to share with, and select "Bulk Sharing".

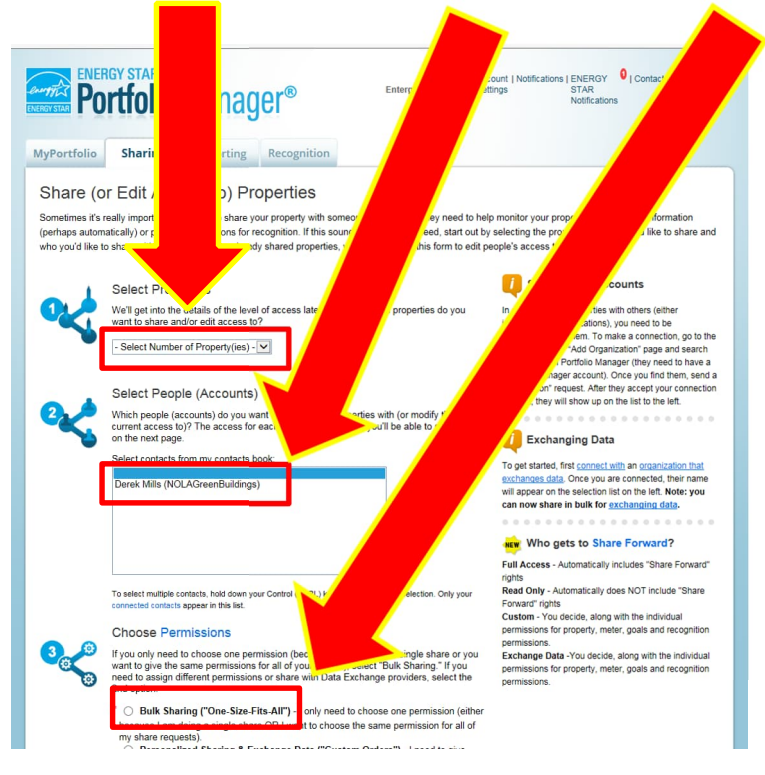

• Select "Full Access".

|      | To select multiple contacts, hold down your Control (CTRL) key and click on each selection. Only your<br>connected contacts appear in this list.                                                                                                    |
|------|----------------------------------------------------------------------------------------------------|
| 3.00 | Choose Permissions<br>you only need to choose one permission (because you are doing a single share or you<br>nt to give the same permissions for all of your shares), select "Bulk Sharing," If you                                                                        |
|      | ilk Sharing ("One-Size-Fits-All") - I only need to choose one permission (either se I am doing a single share OR I want to choose the same permission for all of lare requests). Read Only Access Full Access                                                              |
|      | <ul> <li>Custom Access (meters are all shared at the same level)</li> <li>Exchange Data (You can share in bulk for exchanging data <u>here</u> or you can assign permissions one by one for each property using the radio button below.)</li> <li>Remove Access</li> </ul> |
|      | Personalized Sharing & Exchange Data ("Custom Orders") - I need to give<br>different permissions for different share requests, and/or I need to give Exchange Data<br>permission.                                                                                          |
|      | Share Property(ies) Gance                                                                                                    |

• Select "Share Property(ies)".

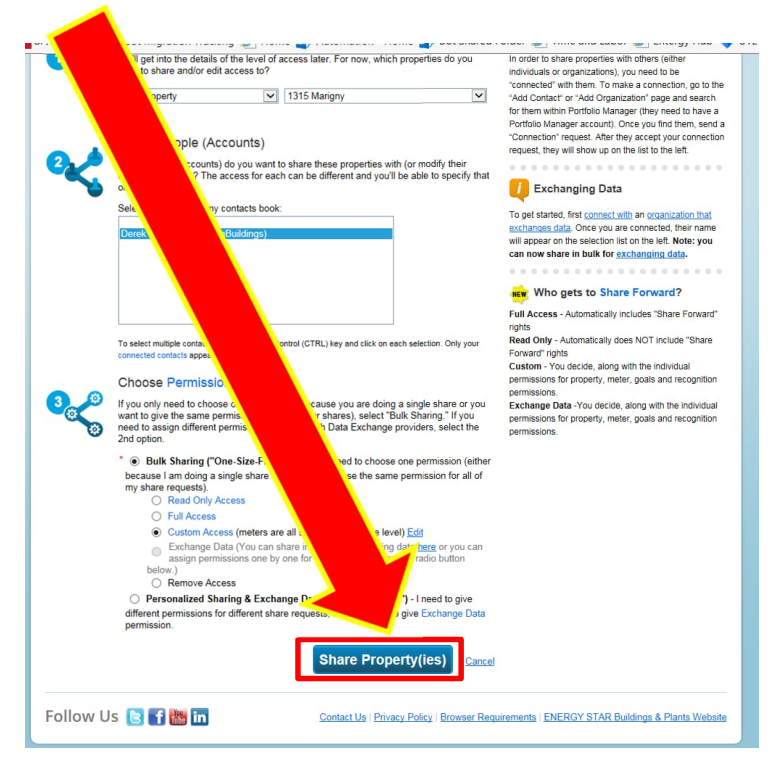

• That's it! Your request for meter data will be sent to Entergy and the data will be uploaded in a matter of days. If you have any issues, please contact the Energy Smart team at <u>EnergySmart@entergy.com</u>.